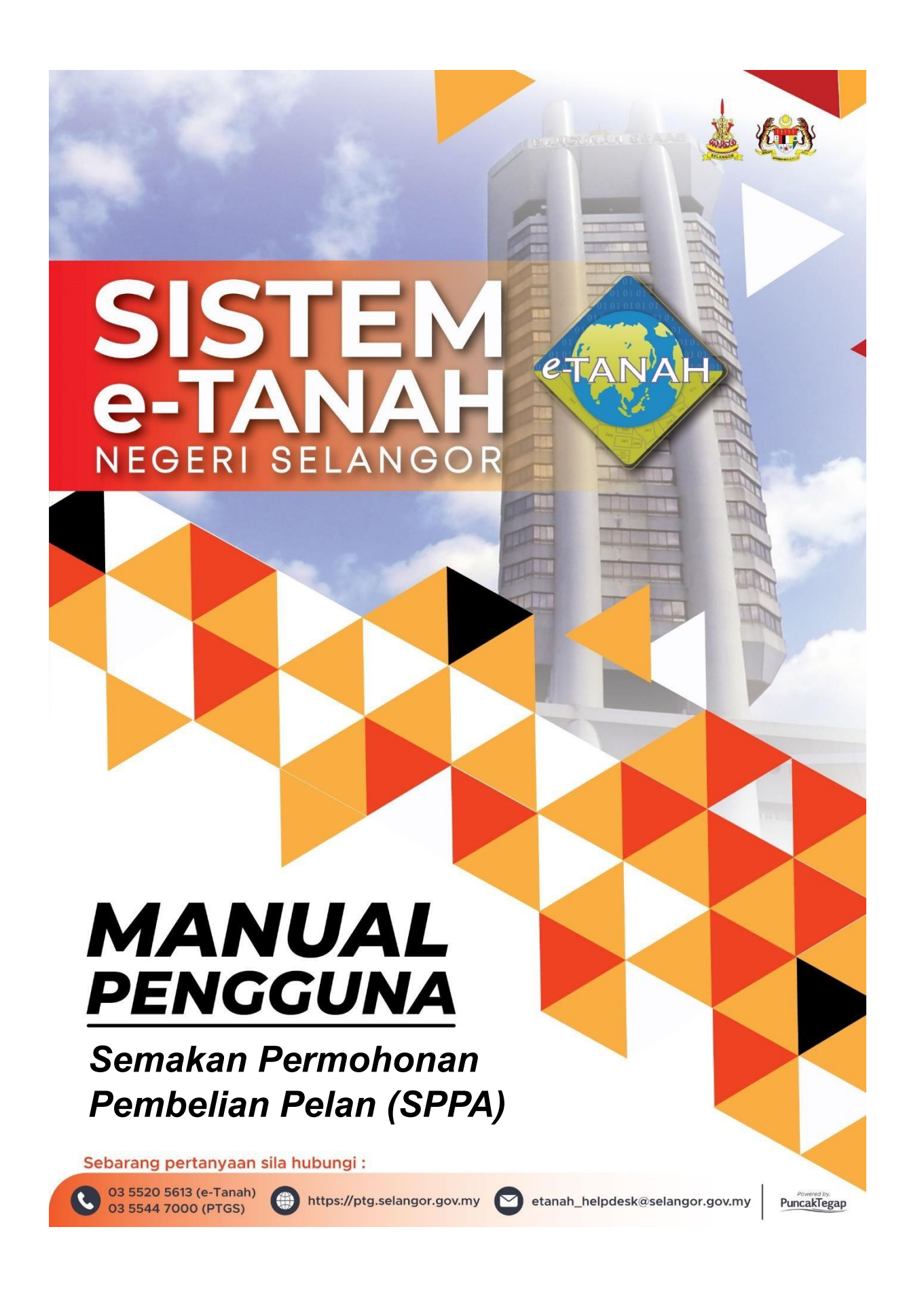

## PENDAFTARAN AKAUN

| 14.1            | PORTAL AWA<br>Negeri Selango                                             | Me-TANA<br>or | н |
|-----------------|--------------------------------------------------------------------------|---------------|---|
| A H H H H H H H | E-MEL<br>KATALALUAN                                                      |               |   |
|                 | LOG MASUK ISI SEMULA<br>Belum mempunyai akaun? Daftar di sini            | Kata Laluan?  |   |
|                 | KATALALUAN<br>Lupa<br>LOG MASUK<br>Belum mempunyai akaun? Daftar di sini | Kata Laluan?  |   |

- Untuk membuat Permohonan, layari laman sesawang <u>https://ptg.selangor.gov.my</u> dan klik Log Masuk.
- Isi Nama Pengguna (Individu / Firma Guaman / JUB / Syarikat / Agensi) dan Kata Laluan.

| Ne 🖉                | RTAL AWA             | Me-TAN         | AH          |          | chaeunwoo<br>Jeris Akaun : Firma Gu | uaman - Pentadbir |
|---------------------|----------------------|----------------|-------------|----------|-------------------------------------|-------------------|
|                     | Permohonan Baru Draf | Permohonan     |             |          |                                     |                   |
| STATUS PERMOHONAN   | Senarai Modul        |                |             |          |                                     | -                 |
| CUKAI TANAH / PETAK |                      |                | E           | •        | C.                                  |                   |
| E-CARIAN            |                      |                |             | 6        | 22                                  |                   |
| BAYARAN             | Pendaftaran          | Consent        | Strata      | Lelong   | Pelupusan                           |                   |
| BIL KELOMPOK        |                      |                | Хn<br>IX    | <b>8</b> |                                     |                   |
| @ PENGURUSAN WAKIL  | Pembangunan          | Penguatkuasaan | Pengambilan | Teknikal |                                     |                   |

- Klik menu **Permohonan** dan butang **Teknikal**.
- \*Semakan Permohonan Pembelian Pelan (SPPA) ini adalah untuk berkaitan Permohonan Pemberimilikan Tanah dan Permohonan Lesen Pendudukan Sementara Sahaja.

| Senarai U | rusan                                     |       |          |          |        | -        |
|-----------|-------------------------------------------|-------|----------|----------|--------|----------|
| Bil.      | Urusan                                    |       |          | Modul    | Borang | Tindakan |
| 1         | SPPA - Semakan Permohonan Pembelian Pelan |       |          | Teknikal | -      | E⊕       |
|           |                                           | « < 1 | > >> 5 v | ]        |        |          |

Senarai urusan dipaparkan. Klik urusan yang dipohon.

| 命 > Teknikal > Sema              | akan Permohonan Pembelian Pelan ( SPPA)            |              |                                                                                              |
|----------------------------------|----------------------------------------------------|--------------|----------------------------------------------------------------------------------------------|
| Maklumat Hakmilik Ter            | rlibat                                             |              |                                                                                              |
| Sila isi maklumat hakmilik di ba | iwah :-                                            | 4~           | Medan Wajib Diisi                                                                            |
| laklumat Hakmilik                |                                                    |              |                                                                                              |
| Negeri<br>Daerah *               | <ul> <li>SELANGOR</li> <li>Sila Pilih -</li> </ul> | ~ 0          | Sila dapatkan<br>Contoh Hakmilik.<br>Bagi pemohon yang                                       |
| Bandar/Pekan/Mukim *             | : Sila Pilih -                                     | · 0          | memiliki dokumen<br>hakmilik tidak<br>seperti dalam<br>contoh, sila hadir ke<br>pejabat yang |
| No. Lot/PT                       | :                                                  | C Isi Semula | h                                                                                            |

lsi maklumat hakmilik mengikut daerah serta bandar/pekan/mukim dan klik butang **Tambah.** 

| Bil | Negeri   | Maklumat Hakmilik                                            | No. Lot/PT | Catatan |
|-----|----------|--------------------------------------------------------------|------------|---------|
| 1   | SELANGOR | Daerah : Gombak<br>Bandar / Pekan / Mukim : Mukim Ulu Kelang |            |         |

Senarai hakmilik akan terpapar dan klik butang Teruskan Permohonan.

| Maklumat Pemohon           | an 🚯 Borang Permohonan 🙆 Doł | kumen Disertakan |            |
|----------------------------|------------------------------|------------------|------------|
| Maklumat Pemohon :-        |                              |                  |            |
|                            | Senarai Pemohon              | : 0              |            |
| Bil Nama Pemohon           | Jenis & No Pengenalan        | Alamat           | Tindakan   |
| Tiada rekod yang dijumpai. |                              |                  |            |
| Isi Maklumat 🗍 Hapus       |                              |                  |            |
|                            |                              |                  |            |
|                            |                              | F Keluar         | Seterusnya |

- Isikan Maklumat Pemohon dan klik butang **Simpan**.
- Pastikan Medan Wajib Diisi dengan lengkap.

•

| ima Tempat                         | :     | SUNGAI BULOH               |                  |                   |                         |
|------------------------------------|-------|----------------------------|------------------|-------------------|-------------------------|
| luasan                             | ÷     | 2                          | Hektar           |                   | ~                       |
| juan Pembelian                     | :     | PEMBERIMILIKAN TANAH       | ~                |                   |                         |
| juan Permohonan                    | :     | PERTANIAN                  | ~                |                   |                         |
| itus Tanah                         |       | TANAH KERAJAAN             | ~                |                   |                         |
| mpoh Mengusahakan Tanah<br>ka Ada) | :     |                            |                  |                   |                         |
| klumat Urusan Semaka               | n Per | mohonan Pembelian Pelan :- | Tuisso Pambalian | Tuisso Parmohonan | Temoh Menurshakan Tanah |
| 1 -                                | mpar  | -                          | -                | -                 | -                       |
| -                                  |       |                            |                  |                   |                         |

- Isikan Maklumat Urusan dan pastikan **Medan Wajib** diisi dengan lengkap.
- Setelah selesai, klik butang Seterusnya.

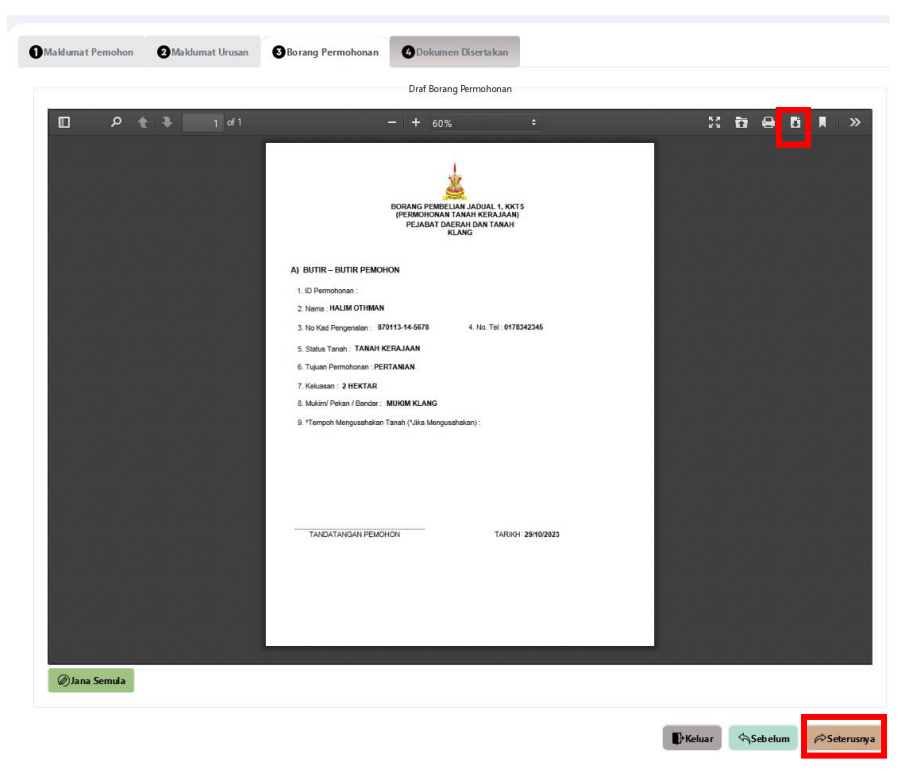

- Borang Permohonan akan terpapar dan pengguna boleh **muat turun** borang permohonan tersebut dengan menekan ikon muat turun.
- Seterusnya klik butang **Seterusnya**.

|   |      |                                                                                                    | Dokumen Disertakan                              |          |                                                                   |         |
|---|------|----------------------------------------------------------------------------------------------------|-------------------------------------------------|----------|-------------------------------------------------------------------|---------|
|   | Bil. | Nama Dokumen                                                                                                    | Bilangan Yang<br>Perlu Diserahkan<br>Di Kaunter | Lampiran | Dokumen Disertakan - Sila<br>Muatnaik 1 Salinan<br>Dokumen Sahaja | Catatan |
| • | 1    | Borang Permohonan Pembelian Pelan *                                                                                                    | 1                                               | ۲        | d7 6247 dd76 d4ed48 be990 b8<br>299 d5 d51.pdf                    |         |
| • | 2    | Sainan Kad Pengenalan atau Salinan Undang-Undang Tubuh /<br>Memorandum Articles (MAA) / Akta Kecil Perlembagaan / Borang 24.49<br>yang terkini dan disahkan / Sjil Carian SSM – tertakluk pada Jenis<br>Pemolon * | 1                                               | ۲        | WhatsApp Image<br>2023-10-25 at 3.10.26<br>PM.jpeg ⊕ 🖬            |         |
| • | 3    | Gambar Lokasi Tanah (dalam format jpeg, png.tiff sahaja dan pastikan<br>gambar yang dimuatnaik adalah jelas) *                                                                                                    | 1                                               | ۲        | Permohonan.png 🕑 🗊                                                |         |
| • | 4    | Pelan Lokasi / Pelan Ukur (dalam format jpeg, png, t iff) *                                                                                                    | 1                                               | ۲        | PTG S.png 🕑 🛅                                                     |         |
|   | 5    | Salinan Pelan Litho Syit (dalam format jpeg, png, tiff)                                                                                                    | 1                                               | ۲        | Tidak disertakan.                                                 |         |
|   | 6    | Salinan Lesen Pendudukan Sementara                                                                                                    | 1                                               | ۲        | Tidak disertakan.                                                 |         |
|   | 7    | Dokumen Hakmilik Keluaran (DHKK) yang telah tamat tempoh pajakan<br>(jika ada)                                                                                                    | 1                                               | ۲        | Tidak disertakan.                                                 |         |
|   |      |                                                                                                    |                                                 |          |                                                                   |         |

- Muat naik dokumen-dokumen yang diperlukan.
- Klik <sup>() Sila Pilih</sup> pada lampiran.
- Pastikan fail yang dimuat naik hanya dalam format **PDF**, **PNG dan JPEG sahaja**.
- Seterusnya tandakan pada **kotak perakuan** dan klik butang **hantar**.

| ר ∌ ת | 1 of 3  |                           | - + 80%                                                             | *         | 20 10  | <b>e</b> 1 | 3 |  |
|-------|---------|---------------------------|---------------------------------------------------------------------|-----------|--------|------------|---|--|
|       |         |                           |                                                                     |           |        |            |   |  |
|       |         |                           | 1                                                                   |           |        |            |   |  |
|       |         |                           | No.                                                                 |           |        |            |   |  |
|       |         |                           | SLIP PERMOHONAN ATAS TA                                             | LIAN      |        |            |   |  |
|       | 1911    |                           | PORTAL AWAM E-TANAH                                                 |           |        |            |   |  |
|       |         |                           | PEJABAT DAERAH DAN TANA<br>KLANG                                    | н         |        |            |   |  |
|       | 191.7   |                           | Jalan Kota,<br>Klang,                                               |           |        |            |   |  |
|       |         |                           | 41902 KLANG,<br>SELANGOR                                            |           |        |            |   |  |
|       | E la la |                           | NO. TEL : 03-33711963   NO. FAKS : 03-<br>E-MEL : pdtklang@mail.com | -33732766 | l le - |            |   |  |
|       |         |                           | SILA BAWA SLIP INI KETIKA BERU                                      | RUSAN     | 800    |            |   |  |
|       |         |                           |                                                                     |           |        |            |   |  |
|       |         | ID Transaksi              | PTSEL/01/T/SPPA/2023/1                                              |           |        |            |   |  |
|       |         |                           |                                                                     |           |        |            |   |  |
|       |         | Tarikh dan Masa           | 29 Oktober 2023 12:05                                               |           |        |            |   |  |
|       |         | Tarikh dan Masa<br>Urusan | 29 Oktober 2023 12:05<br>Semakan Permohonan Pembeli                 | an Pelan  |        |            |   |  |

• Slip permohonan atas talian akan terpapar dan pengguna boleh muat turun slip tersebut dengan menekan butang 🖸 muat turun.

|                                                                                                    |                 |                                                                    |                           |                                                      |                                        | Janis A         | kaun : Ingmou |
|----------------------------------------------------------------------------------------------------|-----------------|--------------------------------------------------------------------|---------------------------|------------------------------------------------------|----------------------------------------|-----------------|---------------|
|                                                                                                    | Status Per      | mohonan / Perserahan                                               |                           |                                                      |                                        |                 |               |
|                                                                                                    | Per<br>Sila pas | <b>rhatian:</b><br>stkan permohonan tidak dihapuskan selepas mence | ak Slip Pra Permohonan ba | igi memastikan tiada masalah be                      | rlaku semasa berurusan di kaunter.     |                 |               |
| CUKAI TANAH / PETAK                                                                                                    |                 | ID Transaksi Online (ID Permohonan) ↑↓                             | Tarikh Kemasukan †↓       | Urusan †↓                                            | ID Hakmilik †↓                         | Status ↑↓       |               |
| E-CARIAN                                                                                                    | No.             |                                                                    |                           |                                                      |                                        |                 | Tindakan      |
| 🖉 bayaran                                                                                                    | 1               | 01SPPA2023000001<br>(PTSEL/01/T/SPPA/2023/1)                       | 29/10/2023 12:05:38       | SPPA - Semakan<br>Permohonan Pembelian<br>Pelan      |                                        | Sedang Diproses |               |
| <u>~</u>                                                                                                    | 2               | 10PPS2023000003<br>(PTSEL/10/B/PPS/2023/3)                         | 29/10/2023 11:35:17       | PPS - Permohonan Pecah<br>Sempadan Tanah             | 101001PM00000420                       | Sedang Diproses |               |
| BIL KELOMPOK                                                                                                    | 3               | 10PR BB2023000004<br>(PTSEL/10/L/PRBB/2023/5)                      | 29/10/2023 06:11:48       | PRBB - Permohonan Permit<br>Bahan Batuan (Borang 4C) |                                        | Sedang Diproses | ø             |
| الله المعند المعند المعند المعند المعند المعند المعند المعند المعند المعند المعند المعند المعند المعند المعند المعند المعند المعند المعند المعند المعند المعند المعند المعند المعند المعند المعند المعند المعند المعند ال | 4               | 10PRB22023000003<br>(PTSEL/10/L/PRBB/2023/3)                       | 29/10/2023 05:59:39       | PRBB - Permohonan Permit<br>Bahan Batuan (Borang 4C) |                                        | Sedang Diproses |               |
|                                                                                                    | 5               | 0055HM2023000007<br>(00CR141893/2023)                              | 29/10/2023 04:04:47       | SSHM - Salinan Sah<br>Hakmilik                       | 100102HSD00124849<br>100102HSD00124850 | Sedang Diproses | E             |
|                                                                                                    |                 |                                                                    |                           |                                                      |                                        |                 |               |

Pengguna boleh melihat status semakan permohonan pembelian pelan dengan klik di status permohonan.

٠